2 章

電話 電話帳

| はじめに知っておいてください     | 53 |
|--------------------|----|
| ケータイから電話をかけてみましょう  | 54 |
| かかってきた電話を受けてみましょう  | 56 |
| かかってきた電話に出られなかったとき | 58 |
| 電話の履歴を見てみましょう      | 60 |
| 電話帳に登録しましょう        | 62 |
| 電話帳を使って電話をかけてみましょう | 67 |
| 登録した電話帳を編集してみましょう  | 70 |
| 着信音を変えてみましょう       | 74 |
| こんなこともできます         | 78 |
| こんなときは             | 79 |
|                    |    |

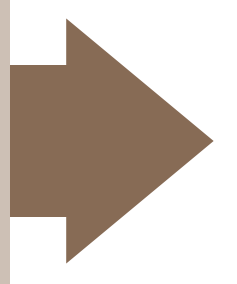

### はじめに知っておいてください

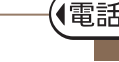

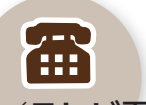

#### 音声電話/テレビ電話(TV コール)が利用できます

ー般電話や携帯電話との音声電話は もちろん、音声に映像や画像を加えた 「テレビ電話」(ソフトバンクの「TV コール」サービス)も利用できます。

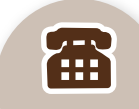

#### 海外でも利用できます

このケータイは、「世界対応ケータイ」です。日本と同じ電話番号で、音声電話/ テレビ電話が海外でも利用できます。 (別途お申し込みが必要です。)

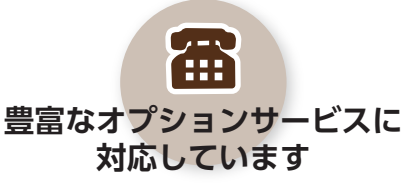

「留守番電話」や「転送電話」をはじめ、圏 外時の着信をお知らせする「着信お知ら せ機能」など、豊富なオプションサービ スに対応しています。

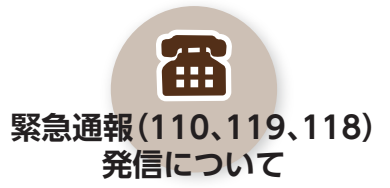

緊急通報を行うと、発信場所の位置情報 も通知されます。ただし、正確な位置が 通知されないこともありますので、必ず 場所や目的を口頭でお伝えください。

53

電話

一電話帳

## <sup> 画ー</sup>ケータイから**電話をかけて**みましょう<sup>-</sup>

自宅の電話番号を入力して、電話をかけてみましょう。

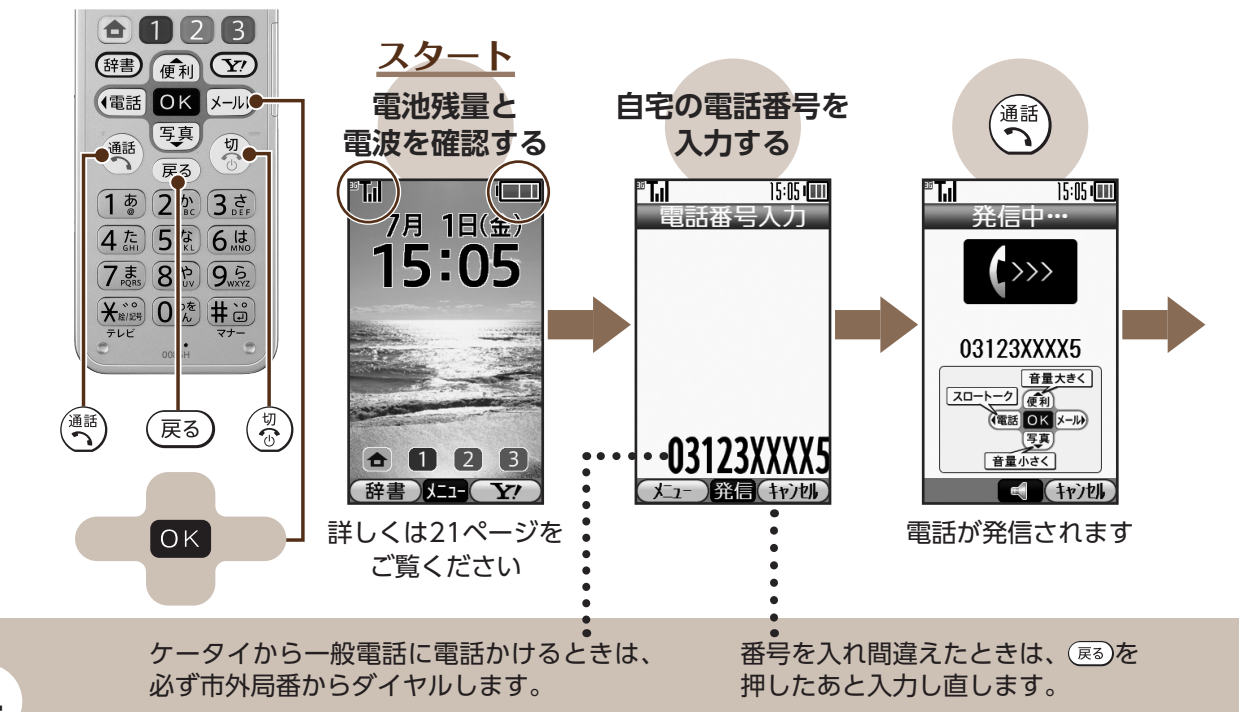

電話/電話帳

おもな使用ボタン

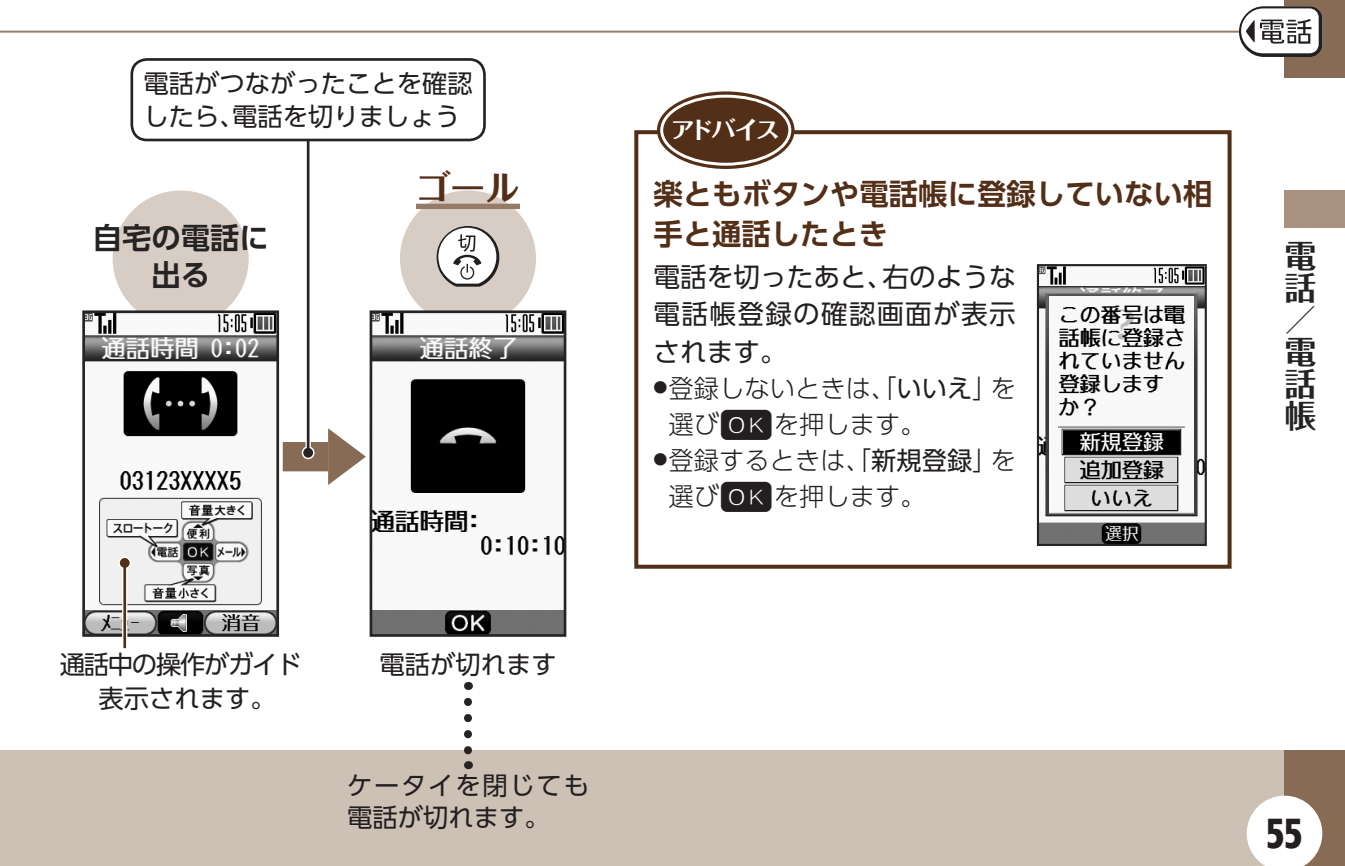

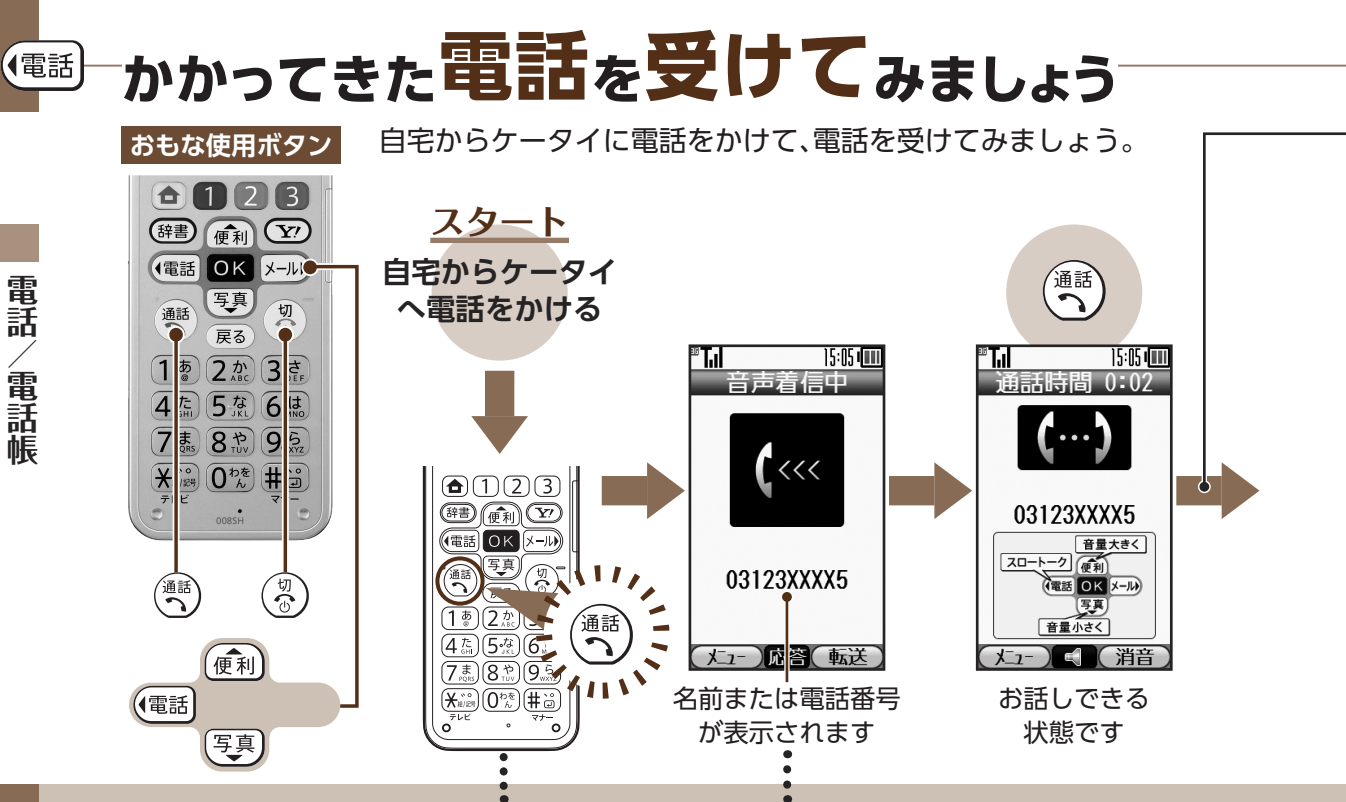

電話がかかってくると、着信音が鳴り、 響が点滅します。また、背面画面の下 に「電話」が点滅表示されます。 電話帳に登録している相手のときは 名前が、登録していない相手のとき は電話番号が表示されます。

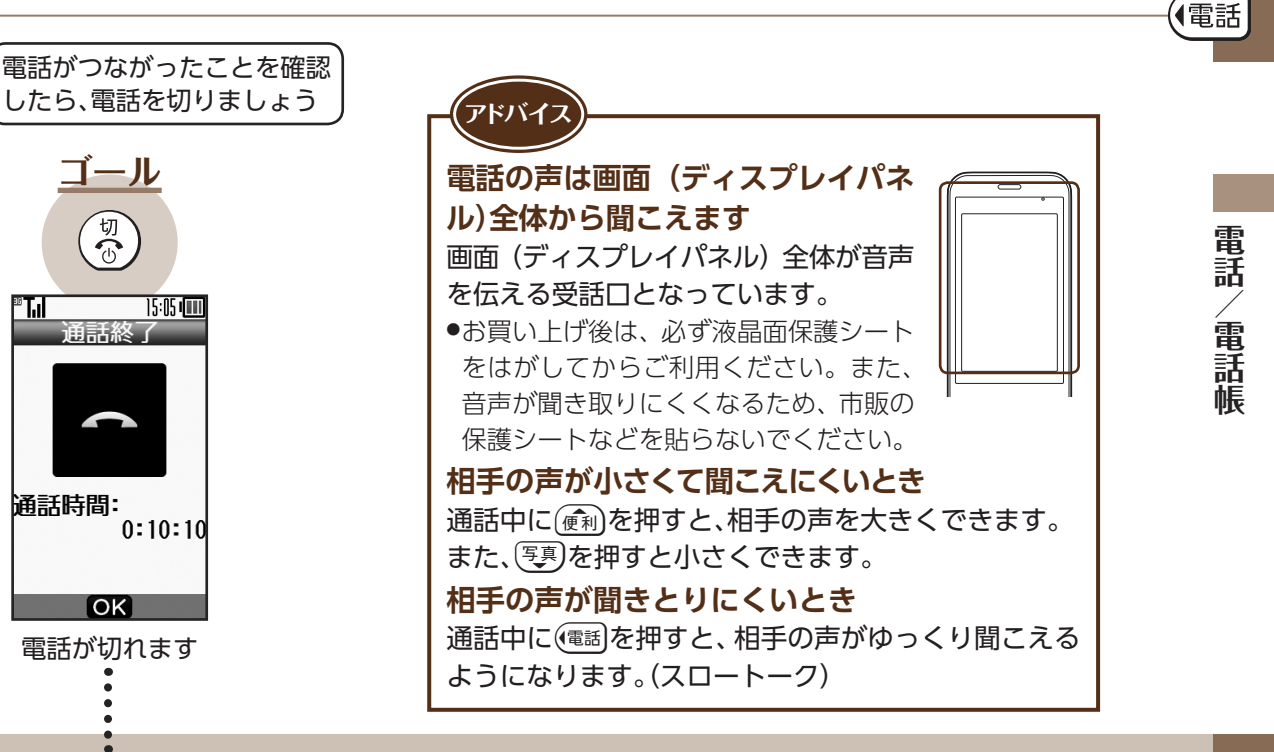

電話帳登録の確認画面が表示され ることもあります。(12) 55ページ)

ゴール

切

通話終了

OK

雷話が切れます

涌話時間:

15:05

0:10:10

• **T**.

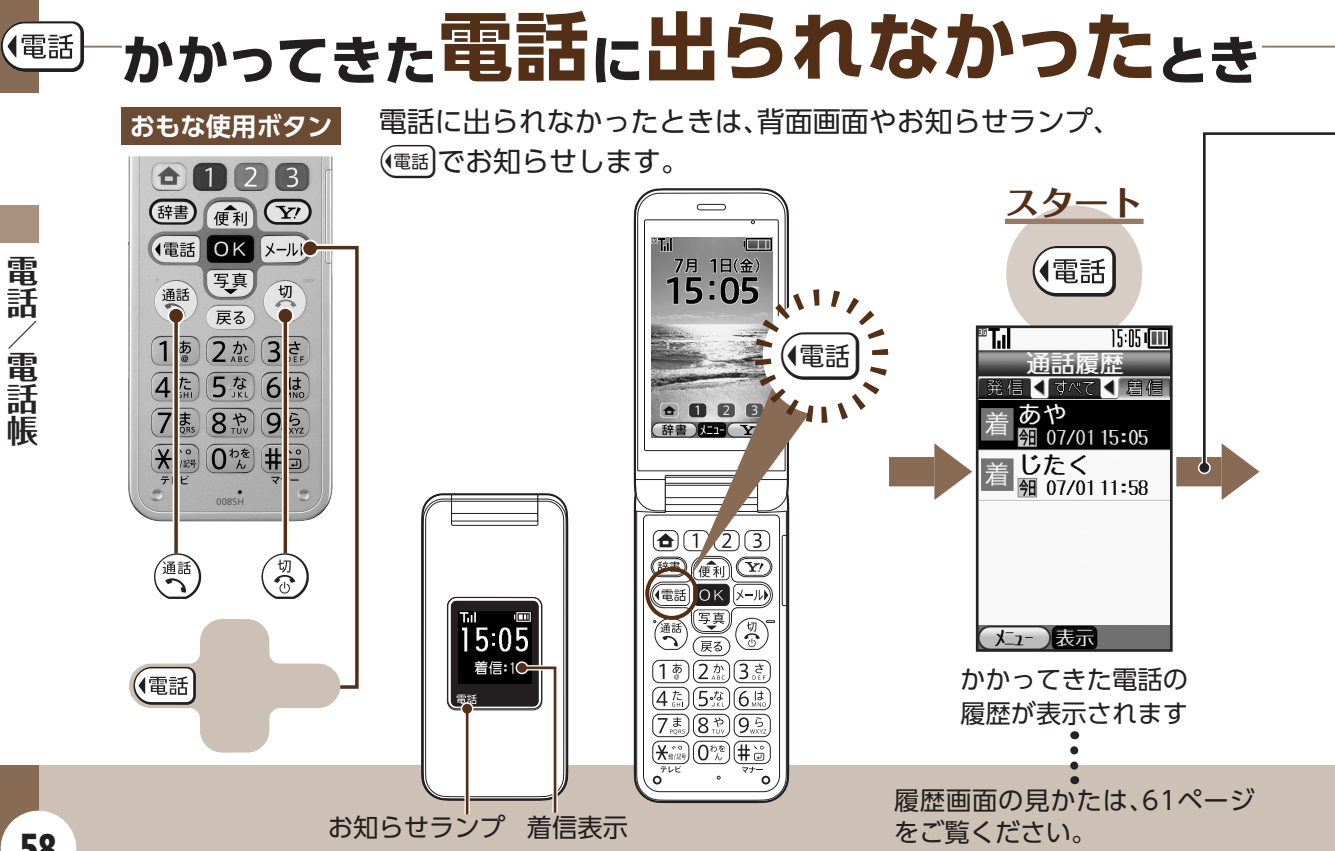

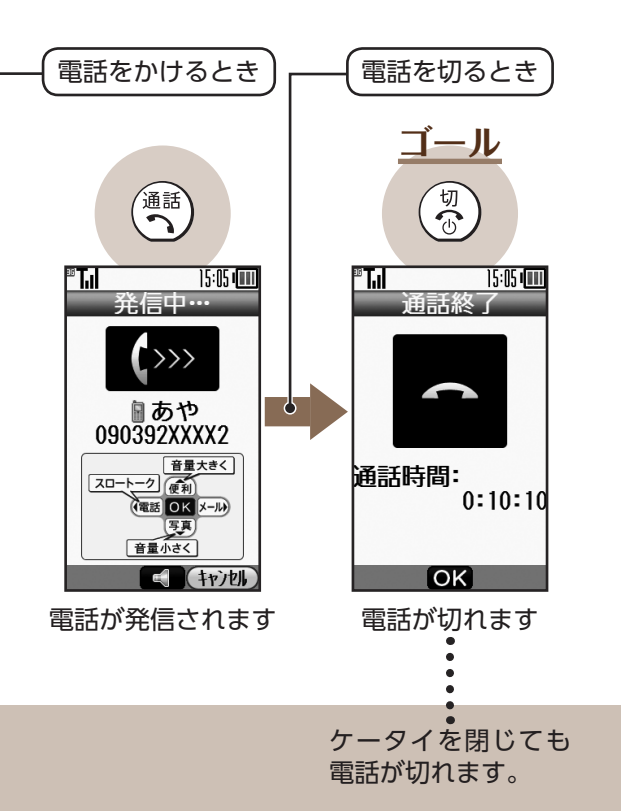

電話/電話帳

### ■■電話の履歴を見てみましょう

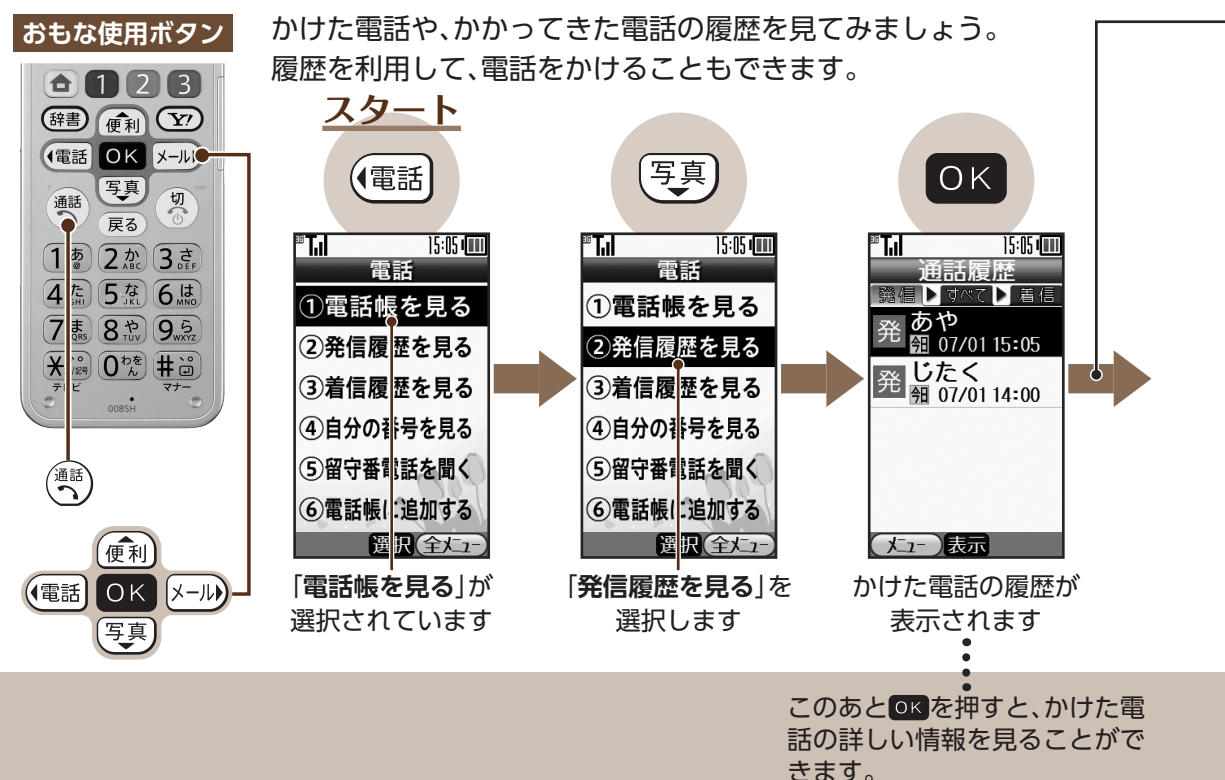

電話/電話帳

60

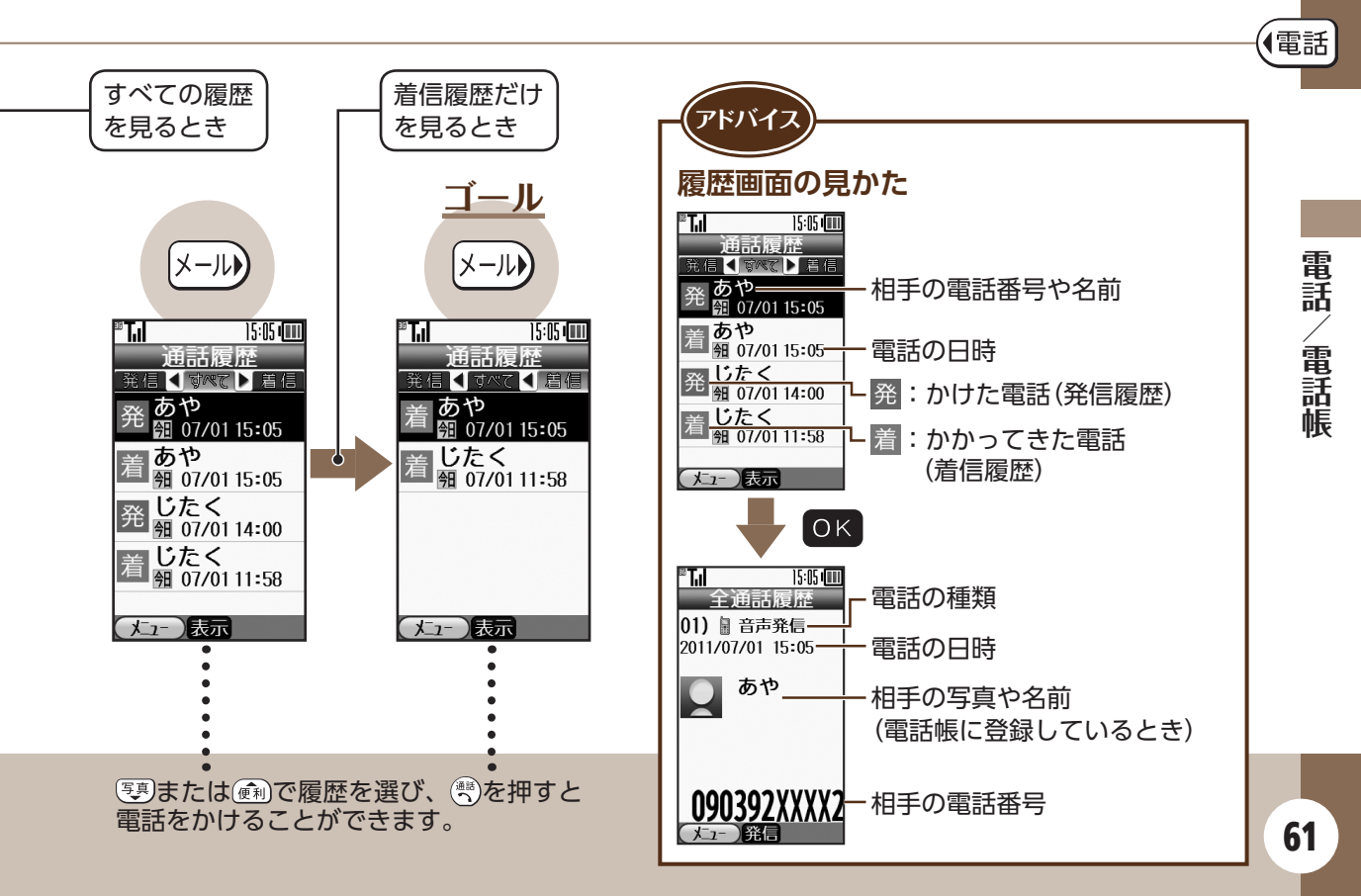

# ■■電話帳に登録しましょう

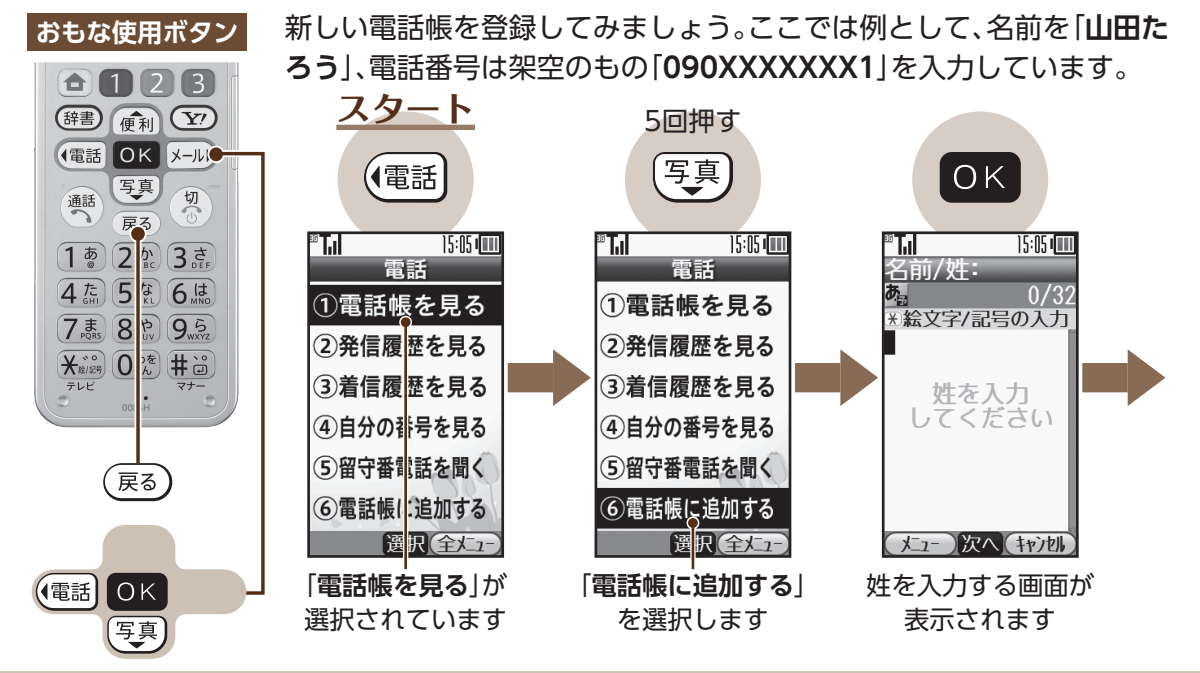

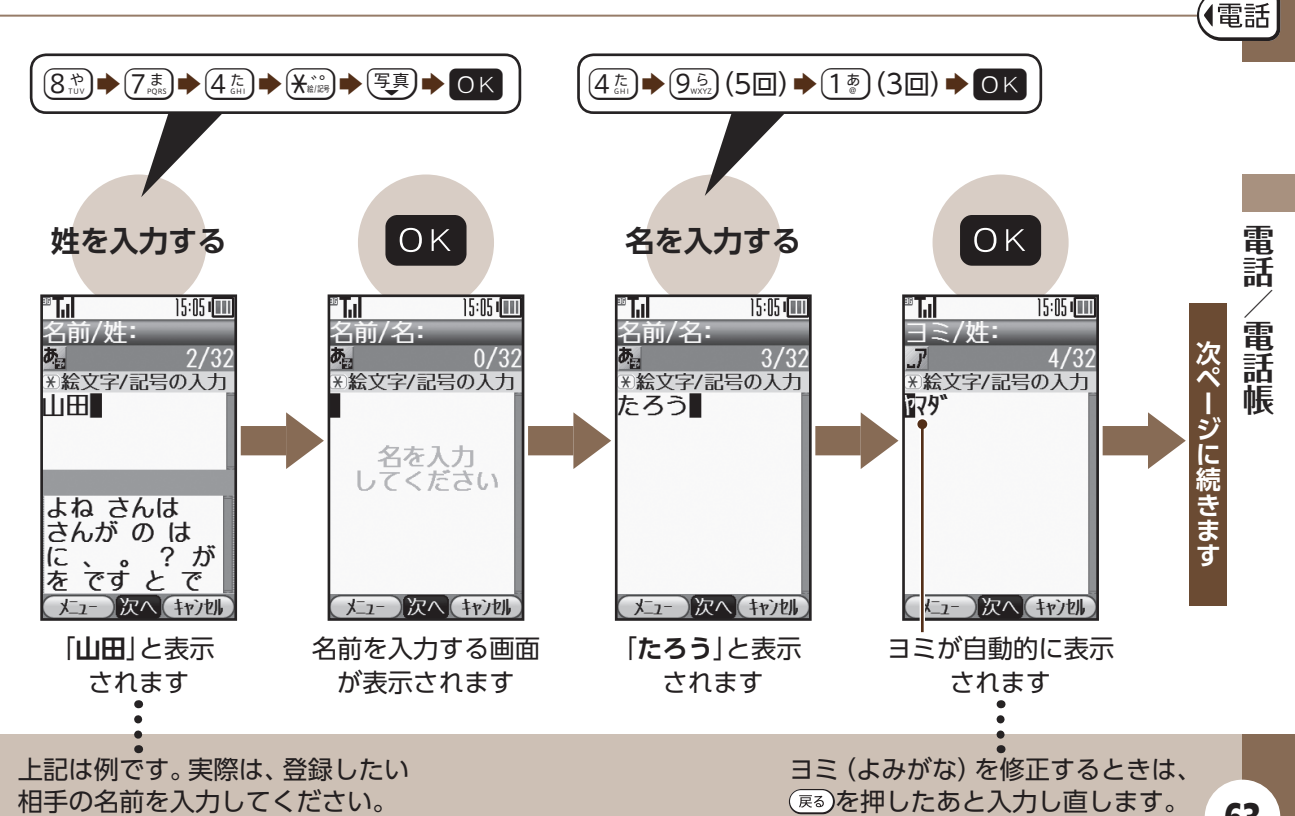

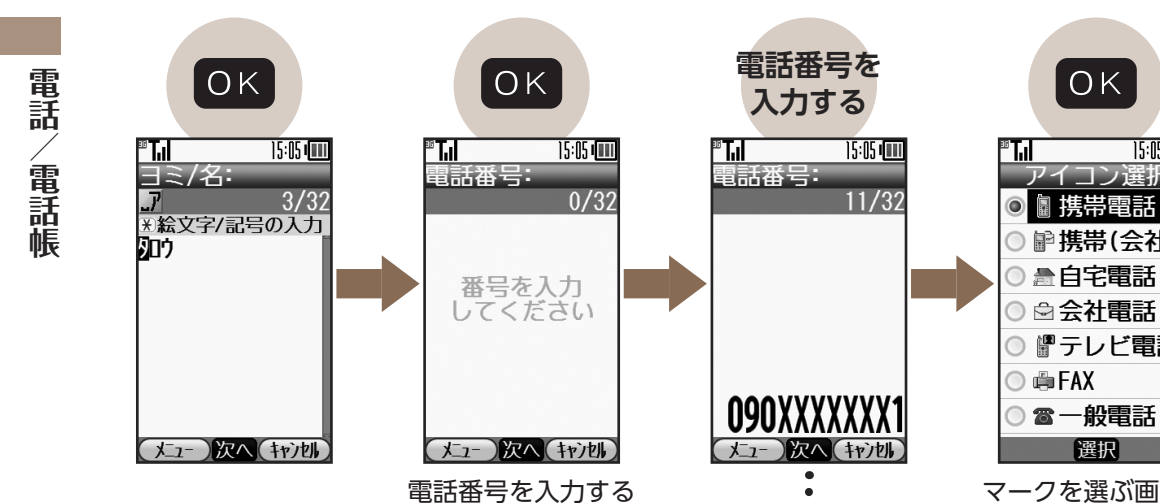

画面が表示されます

マークを選ぶ画面が 表示されます

選択

ΟК

15:05 (

コン選択

携帯電話

▶ 携帯(会社)

▲自宅電話

🖻 会社電話

響テレビ電話

上記は例です。実際は、登録したい 電話番号を入力してください。

写真 ОК ΟK ОК 電話 <sup>36</sup> . 15:05 **™ Т.**| 15:05 **™ Т**. 15:05 💵 <sup>36</sup> T.i 15:05 、電話帳 電話帳登録 メールアドレス: 電話帳登録 次ペ 0/128 . 携帯電話 a 雷話帳の基本の この内容で \*)大/小文字切替可能 登録しますか? **値日の入力が** 終わりました。 ージに続きます 名山田 たろう ▲白宅電話 容確認して メールアト・レスを 111 179 900 🖻 会社電話 入力して ください 登録する P 090XXXXXX1 他の項目を入力 響テレビ電話 する 🔘 👜 FAX ☎一般電話 <u> 
たュー) 次へ(キャ)別</u> 登録(編集 選択 選択 電話番号の前に付ける 「内容確認して登録す 登録内容の確認画面 マークを選択します る」が選択されています が表示されます メールアドレスの登録は98ページで 登録したい内容となっている 行いますので、ここでは省略します。 か、確認してください。

65

【電話

前ページからの続きです

電話/電話帳

【電話】

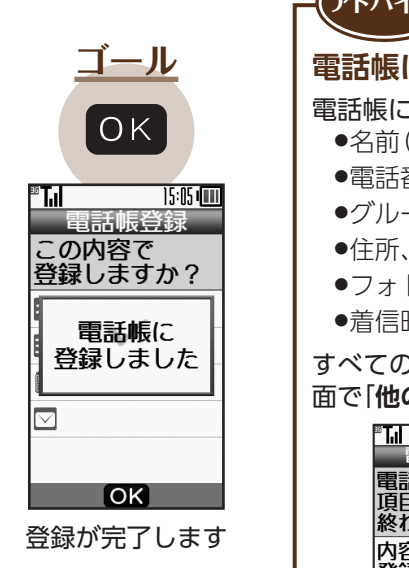

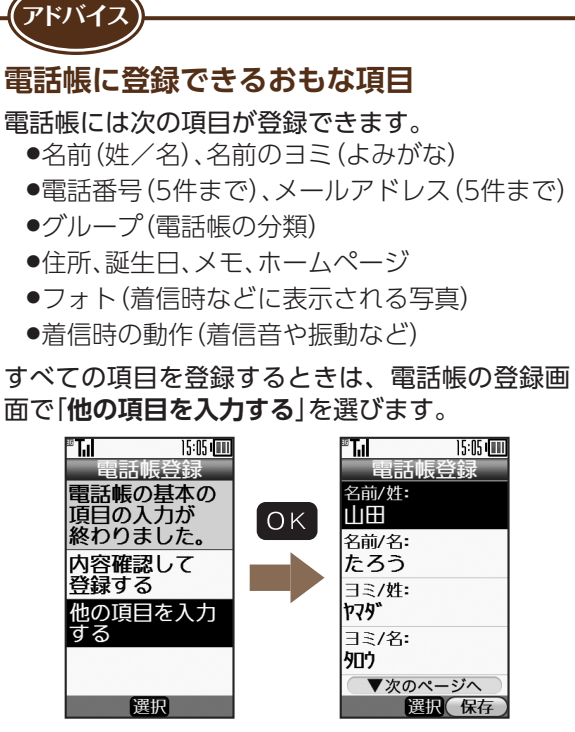

## 電話帳を使って電話をかけてみましょう 📼

登録した電話帳を使って、電話をかけてみましょう。

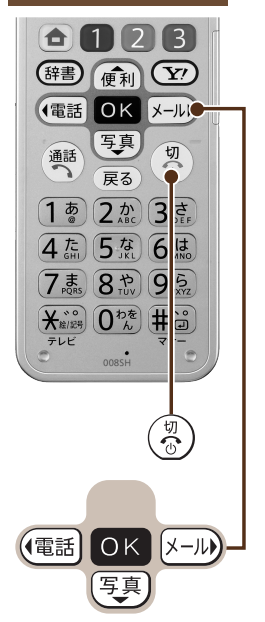

おもな使用ボタン

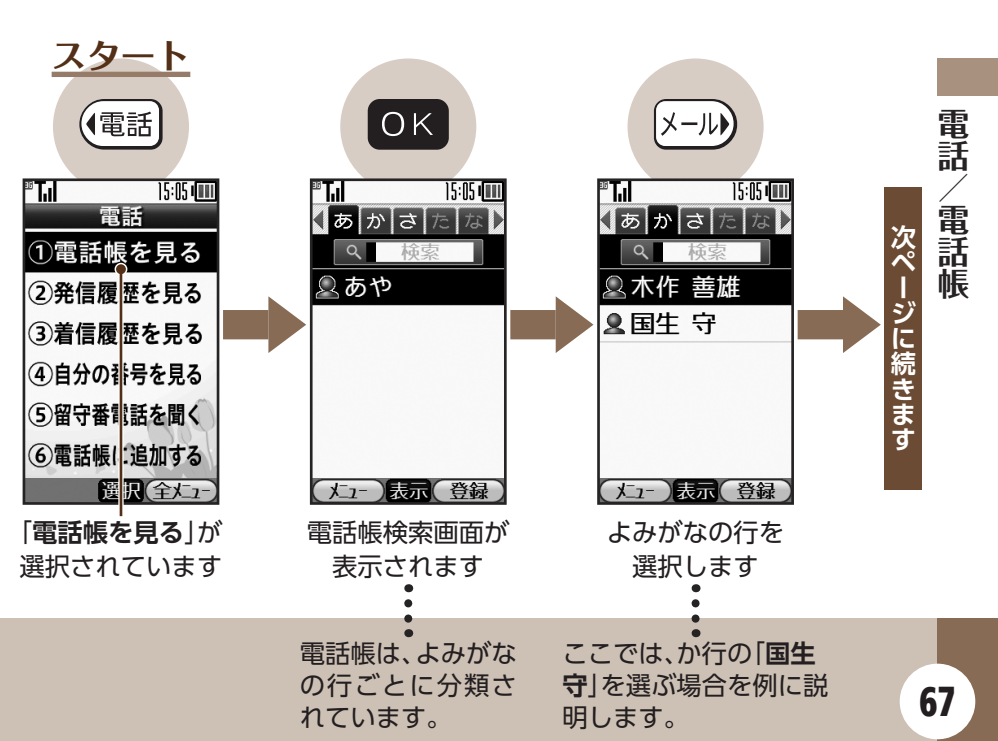

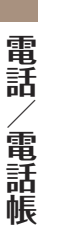

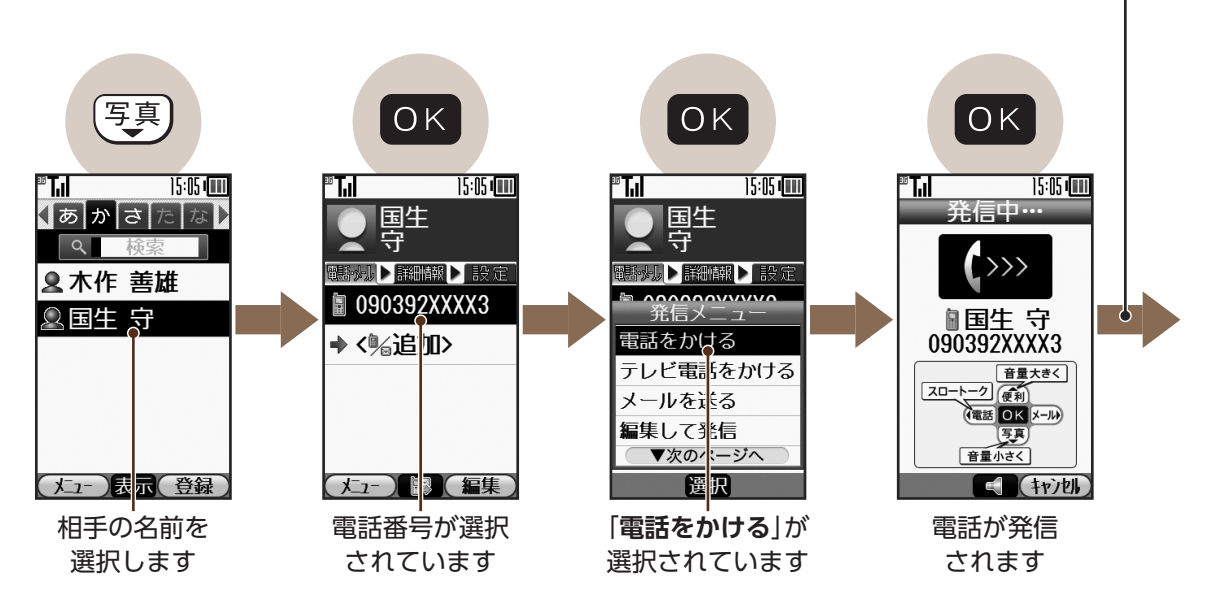

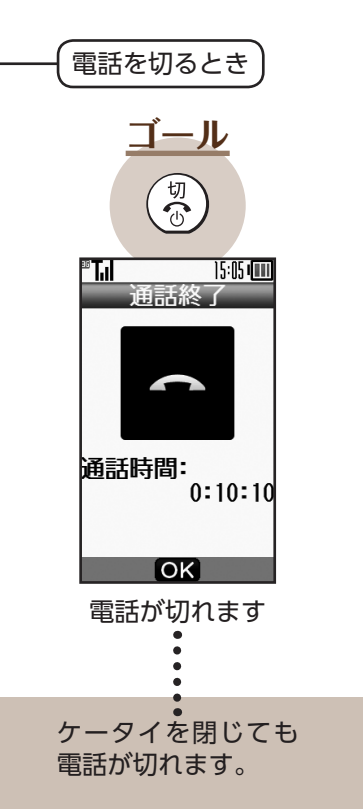

### ■ 登録した電話帳を編集してみましょう

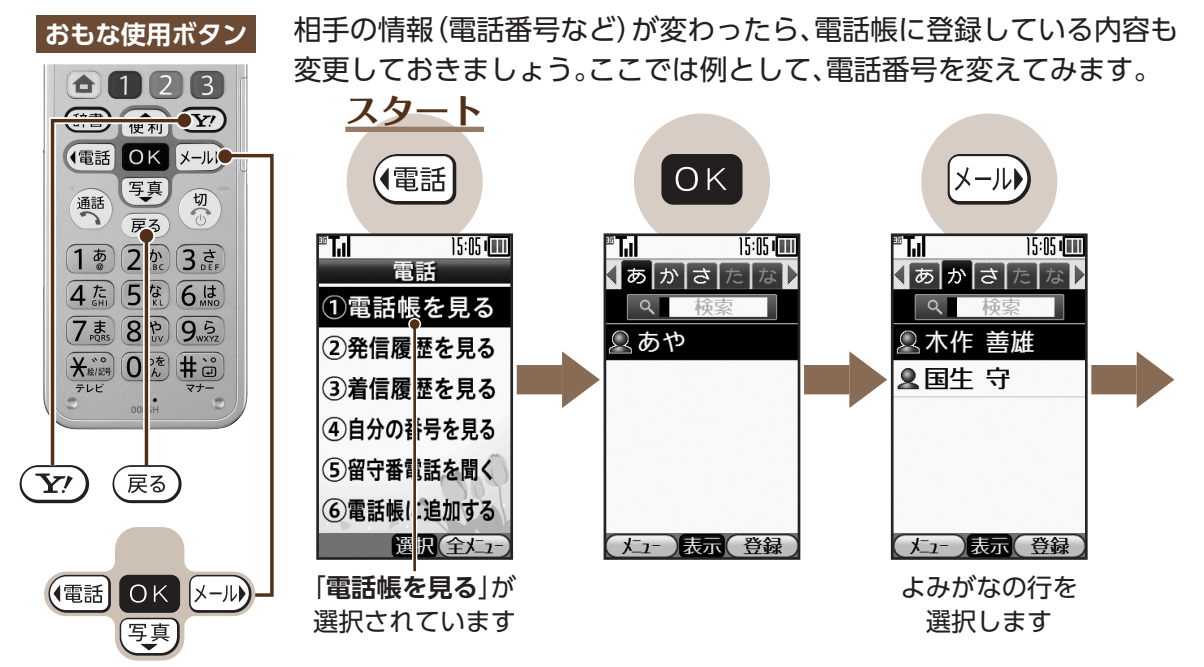

電話

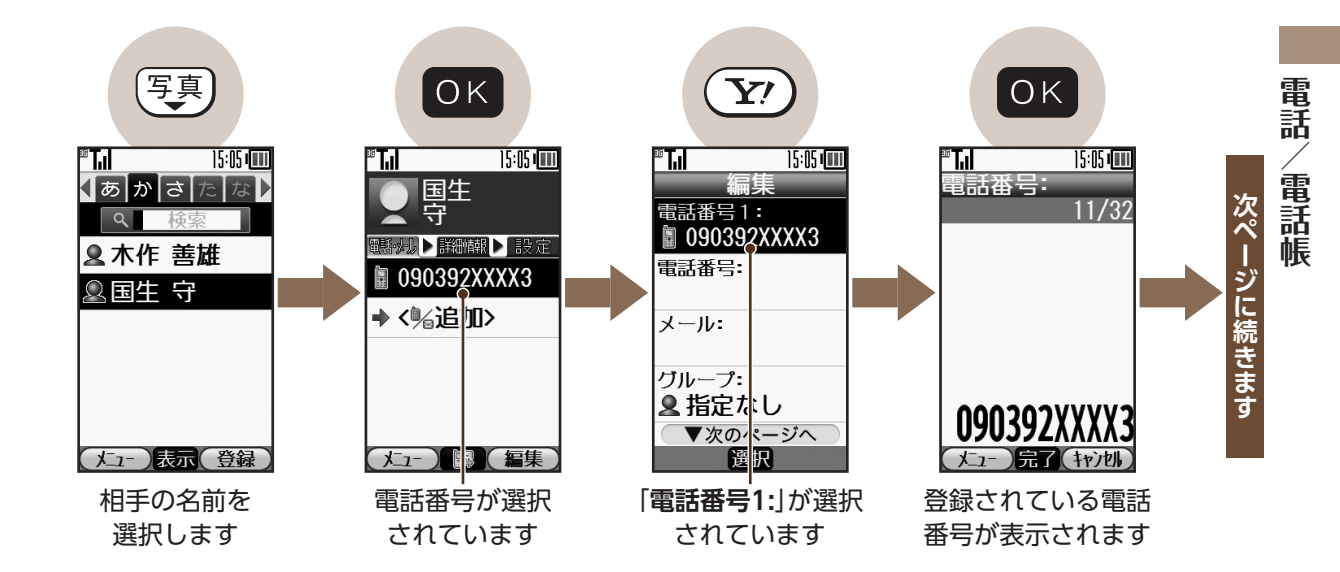

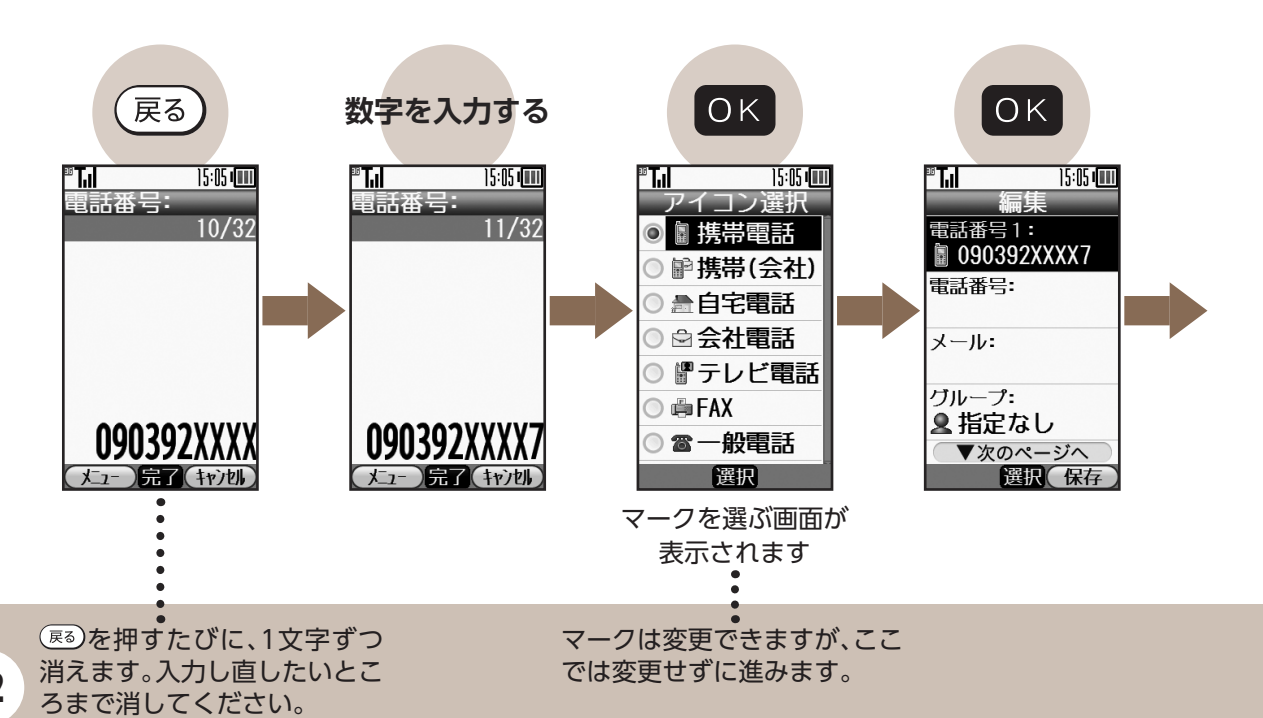

電話/電話帳

(電話)

72

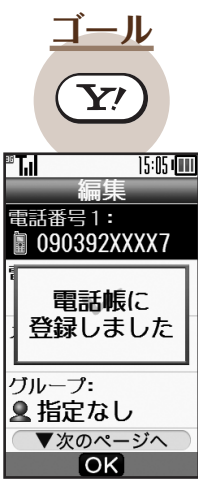

登録が完了します

# ☞ 着信音を変えてみましょう

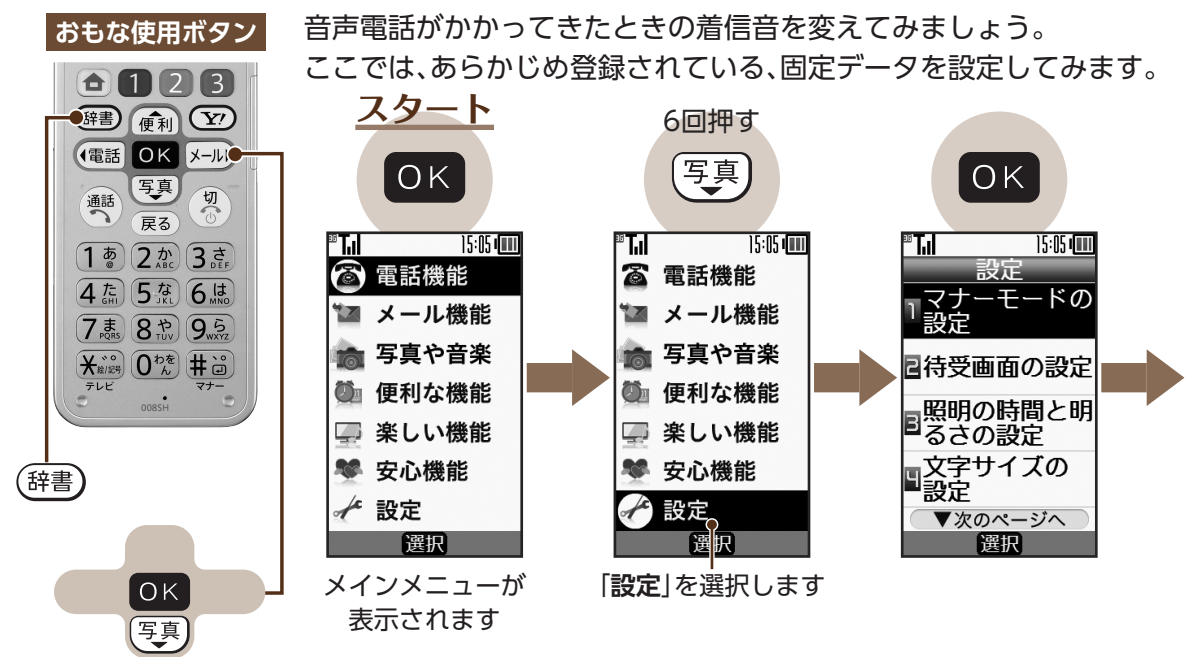

電話

、電話帳

**9**回押す 2回押す 写真 写真 ОК ΟΚ 電話 <sup>36</sup> T.I 15:05 1 15:05 **™ Т**. 15:05 💵 **™T**. 15:05 電話帳 設定 電話着信の設定 電話着信の設定 着信音の選択 次ペ ■操作ボタンの 照明 受話音量の調節 受話音量の調節 音声電話着信 ージに続きます 電話着信時の 着信時の音量 着信時の音量 テレビ電話着信 設定 ■メール 着信時の 設定 着信音の選択 着信音の選択 記待ちうたの設定 着信時の振動 着信時の振動 ▼次のページへ ▼次のページへ ▼次のページへ 選択 選択 選択 選択 「電話着信時の設定| 「着信音の選択」を 「音声電話着信」が を選択します を選択します 選択されています

「メール着信時の設定」を選ぶと、メール の着信音を変えることができます。

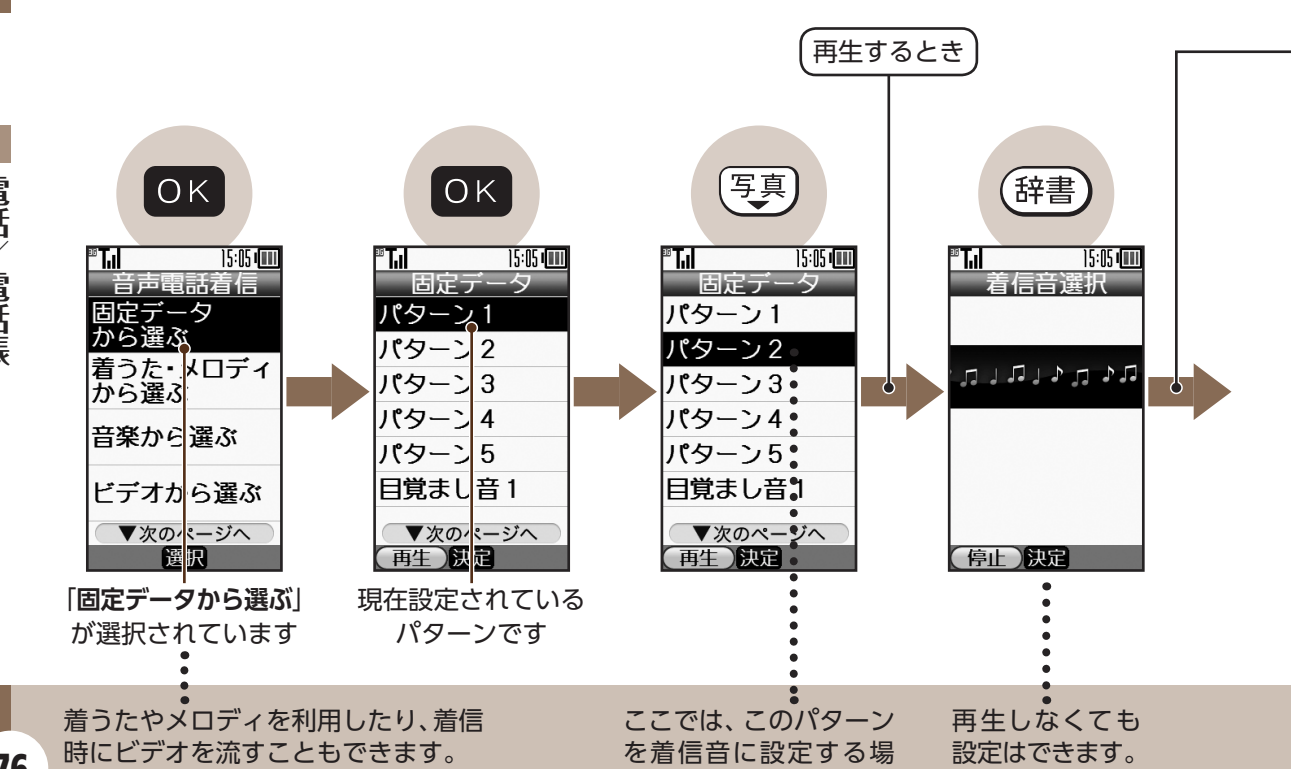

合を例に説明します。

電話/電話帳

【電話】

前ページからの続きです

76

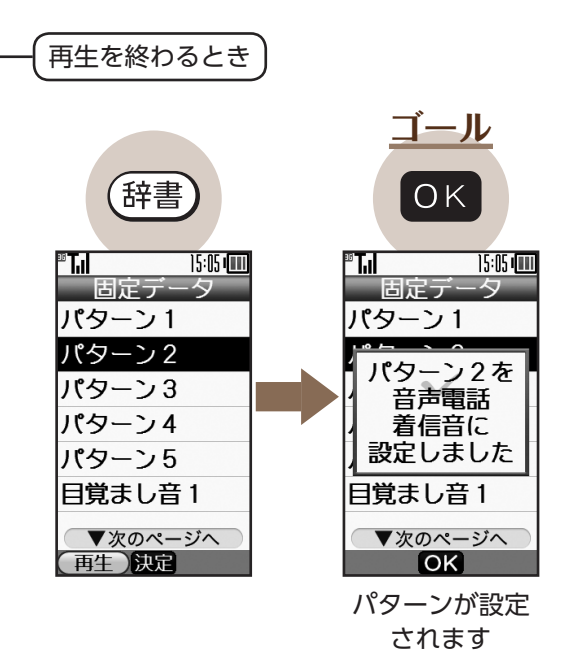

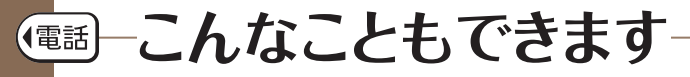

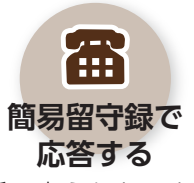

電話に出られないとき、 かけてきた相手の用件を このケータイに録音する ことができます。

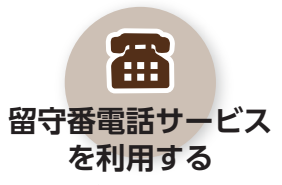

圏外などで電話を受けら れないとき、サービスセ ンターでメッセージをお 預かりします。

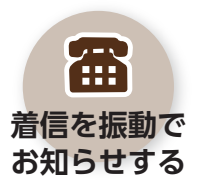

電話がかかってきたこと を、このケータイの振動 でお知らせすることがで きます。

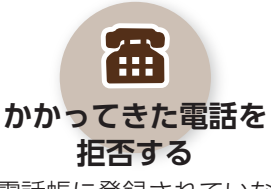

電話帳に登録されていな い相手からの電話を拒否 することができます。

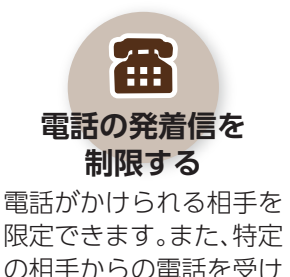

ないようにできます。

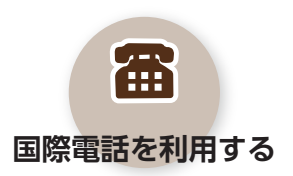

あらかじめ登録されてい る一覧から相手の国を選 び、簡単な操作で電話を かけることができます。

電話

※詳しくは、ダウンロード版の取扱説明書(PDFファイル: URLC 1ページ)をご覧ください。

こんなときは

電話

電話帳

?

Z

#### 電話がかけられない

「**圏外**」が表示されていませんか。電波の届く場所に移動してください。また、 相手の電話番号を市外局番からダイヤ ルしたかどうかも確認してください。

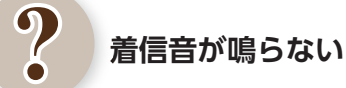

マナーモード(2748ページ)に設定 されていませんか。マナーモード設定 中は、着信音は鳴りません。(振動でお 知らせします。)

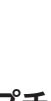

#### 通話中に「プチッ」と音が入る

移動しながら通話していませんか。電 波が弱くなって別のエリアに切り替わ るときに、この音が発生することがあ ります。故障ではありません。

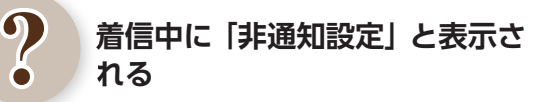

相手が電話番号を通知しないで電話を かけてきています。電話を受ける際に は、十分ご注意ください。